## Web端如何查看、编辑考核表(文档)

用户登录互海通Web端,依次点击进入"船员管理→船员考核"界面,点击"考核表设置",在考核表 设置界面,点击"新增"可新增考核表,可根据关键字或筛选条件检索目标考核表,点击目标考核表 任意位置可查看该考核表详情,分别点击可对该考核表进行编辑、删除、复制的操作。

| 6        | 互海科技   | (           | ତ ପ        |                                            |                    |      | 工作行            | 合(28984) 船舶监控   | 空 发现   |     |      | 切换系统▼  | 0° % ⇔x• 0 | <b>***</b> |
|----------|--------|-------------|------------|--------------------------------------------|--------------------|------|----------------|-----------------|--------|-----|------|--------|------------|------------|
| <u>۹</u> | 品员管理   | ~           | 船员考<br>2、  | ∮核<br>点击"考核表设置"                            |                    |      |                |                 |        |     |      |        |            |            |
|          | 船员资料   |             | 新增         | 考核表设置 导出                                   | ]                  |      |                |                 |        |     | ව    | 建时间    | 姓名/身份ID    | 捜索         |
|          | 简历更新   |             | #          | 姓名/身份ID                                    | 船舶 🔻               | 职位 ▼ | 在船时间           | 考核表名称           | 考核类型 🔻 | 总分  | 考核评分 | 考核状态 🔻 | 考核结论 ▼     | 1 操作       |
|          | 船员调配   |             | 1          | 陈*<br>32038219*******                      | 互海1号               | 大副   | 2024-09-19 ~至今 | 考核              | 定期考核   | 10  | 暂无得分 | 考核中    |            | : 作废       |
|          | 离船申请   |             | 2          | LUQMAN HAKIM BIN R<br>AMANIZAN<br>20120302 | 互海1号               | 大副   | 2024-12-18 ~至今 | 考核              | 定期考核   | 10  | 暂无得分 | 考核中    |            | \$ 作废      |
|          | 船员调令   |             | 3          | 球刊<br>87787787877                          | 互海1号               | 见习大副 | 2025-01-15~至今  | 考核表设置2024062801 | 试用考核   | 100 | 暂无得分 | 考核中    |            | : 作废       |
|          | 船员事件   |             | 4          | 徐红波<br>3206221******1                      | 自测1号               | 二管轮  | 2024-09-03 ~至今 | 船员考核            | 离任考核   | 112 | 暂无得分 | 考核中    |            | : 作废       |
|          | 船员动态   |             | 5          | 李三副<br>320000000000000000                  | 岸基                 | 二副   | 无              | 三副晋升考核-专项评分     | 晋升考核   | 300 | 283  | 考核完成   | 晋升         | 2 号出   作废  |
|          | 船员作息时间 | 17.7        | 6<br>位古士3世 | 张水手<br><sup>68</sup> "                     | 岸基                 | 跟班大副 | 2023-03-23     | 水手晋升考核-综合评分     | 晋升考核   | 100 | 93.1 | 考核完成   | 晋升         | : 导出   作废  |
| 3        | 品表费用   | <b>n(</b> ) | 7          | ン、<br>洪舒<br>32108******X                   | <del>1</del><br>岸基 | 三副   | 2024-09-19     | 三副晋升考核-专项评分     | 晋升考核   | 300 | 279  | 考核完成   | 晋升         | 2 导出   作废  |

| ତ   |                           |                | 工作台(28984) 船                | 帕监控 发现          |                           | 系统 🚽 🗘 💱 中文 🕇                   | <ol> <li>⑦ ⑦ 孙红梅</li> </ol>  |
|-----|---------------------------|----------------|-----------------------------|-----------------|---------------------------|---------------------------------|------------------------------|
| 考核: | 表设 <u>置</u><br>(击"新增"可新增考 | 核表             |                             |                 |                           |                                 |                              |
| 新埠  | i ko                      |                |                             | 3、可根据关键字或筛选     | 条件检索目标考核表                 | 关键字                             | 搜索 重置                        |
| #   | 考核类型 ▼                    | 船舶 🔻           | 职位▼                         | 考核表标题           | 考核能力项                     | 考评角色                            | 操作                           |
| 1   | 离任考核                      |                | 见习二副,大管轮,二管轮,大厨,见习大副,见习三副,  | 船员考核            | 业务能力,工作能力,单项能力            | CO,产品,船长                        | 编辑 删除 复制                     |
| 2   | 离任考核                      | 互海1号,互海2       | 船长,见习船长,大副,二副               | 大副的离任考核         | 测试—                       | 总船长,二管轮                         | 编辑 删除 复制                     |
| 3   | 试用考核                      | 岸基,远洋1号(       | 船长,服务员,三副,见习二副,大管轮,二管轮,大厨,见 | 船员考核            | 船员业务                      | 人事经理,海务经理                       | 编辑 删除 复制                     |
| 4   | 试用考核                      | 互海1号,互海2号      | 船长,服务员,三副,见习二副,大管轮,二管轮,大厨,见 | 考核表设置2024062801 | 应急救护能力,日常工作能力             | 船长,机务部长,指定人员                    | 编辑 删除 复制                     |
| 5   | 定期考核                      | 岸基,互海1号,       | 大副                          | 考核              | 业务                        | 船长                              | 编辑 删除 复制                     |
| 6   | 定期考核                      | ,<br>三中七李按丰:兴桂 | 船长,服务员,三副,见习二副,大管轮,二管轮,大厨,见 | 定期考核            | 业务能力                      | 人事经理,海务经理                       |                              |
| 7   | 4、 <b>出山り旦</b> 有<br>临时考核  | 1日1小~1次衣汗间     | 船长,服务员,三副,见习二副,大管轮,二管轮,大厨,见 | 测试岸基            | っ、万かりは可りせた<br>岸基考核1,岸基考核2 | 」 · 冊相 、 一 冊 际 月<br>船长,船员经理,总经理 | 93 夏中川 11919年11F<br>编辑 删除 复制 |
| 8   | 临时考核                      | 互海1号,互海2号      | 跟班大副,跟班二副,跟班三副              | 临时考核-综合评分       | 安全意识及责任心,完成本职工作能力,执       | 船员管理-朱慧,海务经理                    | 编辑 删除 复制                     |

a.编辑:

点击"编辑"进入考核表编辑界面,根据需求修改考核表标题、考核生成时间、生成规则、计分方 式、适用船舶、适用职位等信息(带\*必填/必选),点击"新增"可新增考核表考核能力项、考核分 值,也可预设评语,编辑评语或删除,最后点击"确定",完成考核表编辑 考核表编辑

| 考核表标题*                                                            | 考核类型 *                                                |                                                       |  |  |  |  |  |  |
|-------------------------------------------------------------------|-------------------------------------------------------|-------------------------------------------------------|--|--|--|--|--|--|
| 考核                                                                | 定期考核                                                  | ~                                                     |  |  |  |  |  |  |
| <b>考核生成时间</b> *(设定月份的1号0点生成)<br>□ ー月 ダニ月<br>□ 五月 ゲカ月<br>▼ 九月 ▼ 十月 | <ul> <li>✓ 三月</li> <li>✓ 七月</li> <li>✓ 十一月</li> </ul> | <ul> <li>✓ 四月</li> <li>✓ 八月</li> <li>✓ 十二月</li> </ul> |  |  |  |  |  |  |
| 生成规则*(在船天数大于设置的天数则生成考核任务)                                         |                                                       |                                                       |  |  |  |  |  |  |
| 0                                                                 |                                                       |                                                       |  |  |  |  |  |  |
| 计分方式 *                                                            |                                                       |                                                       |  |  |  |  |  |  |
| <ul> <li>综合评分(评分者对所有考核项评分,根据权重计算总分)</li> </ul>                    |                                                       |                                                       |  |  |  |  |  |  |
| ○ 专项评分(评分者对指定考核项评分,累加计算总分)                                        |                                                       |                                                       |  |  |  |  |  |  |
| 适用船舶(可多选) * 🔄 全部 新增                                               |                                                       |                                                       |  |  |  |  |  |  |
| 「岸基 X 互海1号 X 互海2号 X                                               | 远洋1号(贺春旭) ×                                           |                                                       |  |  |  |  |  |  |
| 适用职位 * 🗌 全部 新增                                                    |                                                       |                                                       |  |  |  |  |  |  |
| 大副 X                                                              |                                                       |                                                       |  |  |  |  |  |  |
| 考核表编辑 流程编辑                                                        |                                                       |                                                       |  |  |  |  |  |  |
| 总分: 10                                                            |                                                       | 🗌 最终得分换算成百分制 🛈                                        |  |  |  |  |  |  |
| 排序  考核能力项*    考核分值*    预设评                                        | 语                                                     | 操作                                                    |  |  |  |  |  |  |
| ID 10 【优秀<br>【良好<br>【一般<br>【差】<br>【很差】                            | 1 :<br>1 :<br>1 :<br>: .<br>1 :                       | 编辑评语丨删除                                               |  |  |  |  |  |  |
| अ<br>अ                                                            | 增                                                     |                                                       |  |  |  |  |  |  |
| 根据需求修改考核表标题、考核生成时间、生成规则<br>必选) ,点击"新增"可新增考核表能力项、考核分<br>定"         | 、计分方式、适用船舶、逮<br>值,也可预设评语,编辑评                          | 词用职位等信息(带*必填/<br>平语或删除,最后点击"确                         |  |  |  |  |  |  |
|                                                                   |                                                       | 确定 取消                                                 |  |  |  |  |  |  |

×